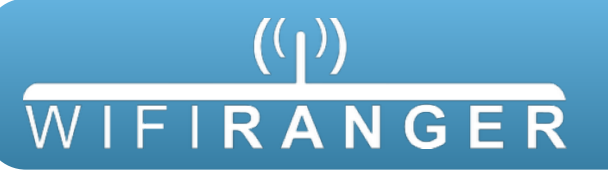

Quick Start Guide SKY4 LTE READY

- 1 Turn power switch to on for Sky4 then wait 3 minutes
- 2 Wirelessly connect your mobile device or laptop to Sky4 router's broadcast
  - A) Find **Pvt.WiFiRanger\_Sky4.XXYY** network
  - B) Enter Password changemenowXXYY when prompted

## DEDUCING SKY4 PASSWORD & CONTROL PANEL ADDRESS

Replace XXYY with first and last pairs seen when scanning for WiFi with your computer to deduce the Password and Control Panel Address of your unique Sky4. For example, if your computer sees the broadcast Pvt.WiFiRanger\_Sky4.1234 you would deduce the following:

PASSWORD: changemenow1234 CONTROL PANEL ADDRESS: 10.112.34.1:8080

- 3 Open web browser on your mobile device or laptop (Safari, Chrome, Internet Explorer, Firefox, etc.)
- 4 Go to Control Panel of Sky4 by entering 10.1XX.YY.1:8080 into address bar

| <ul> <li>Piezzi Control Panel</li> <li>C ① 10.162.54.1:8080/main.php?page=ranger</li> <li>(())</li> <li>WIFIRANGER</li> <li>Main WiFi Setup Usage Status Register</li> </ul> | Eva<br>Firmware: Phantom, 7.0.6<br>Uptime: 5 min<br>WiFiRanger ID: 796254<br>Mode: Simple |
|----------------------------------------------------------------------------------------------------|-------------------------------------------------------------------------------------------|
| WiFi                                                                                                    | Internet                                                                                  |
| CONNECTED and *****<br>BlueMeshNetworks                                                                                                    | ONLINE<br>Using WiFi<br>Auto Connect                                                      |
| 27 WIFi Networks                                                                                                    | Signal Type Speed Tag                                                                     |
| RECONNECT BlueMeshNetworks                                                                                                    | n .atl WPA 🗖                                                                              |
| CONNECT BlueMesh.Flasher                                                                                                    | n .aitl WPA 🗆                                                                             |
| CONNECT Pvt.WiFiRanger_GoAC.2050                                                                                                    | n .atl WPA                                                                                |
| CONNECT 4Kr3g                                                                                                    | n .atl WPA 🛛                                                                              |
| SPEEDTEST ENABLE SAFE SURF                                                                                                    | Unregistered                                                                              |

5 Get Sky4 online by clicking Scan and then Connect onto desired WiFi Network

Now enjoy using the internet with boosted WiFi strength and more security!

Scan for Quick Start video DOWNLOAD COMPLETE USER MANUAL ONLINE AT WIFIRANGER.COM

Email support at questions@wifiranger.com or call at 208.321.5544 x2